# Початок роботи

# Важлива інформація з установки.

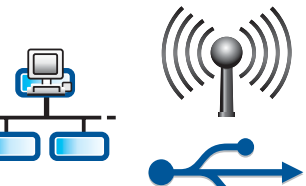

Примітка для користувачів безпроводових і звичайних мереж. Для успішного встановлення пристрою НР All-in-One в мережі дотримуйтесь інструкцій, наведених у цьому посібнику.

Примітка для користувачів USB-кабелю. Не підключайте USB-кабель до виконання кроку А2.

# 2 Зніміть усі стрічки та підніміть дисплей.

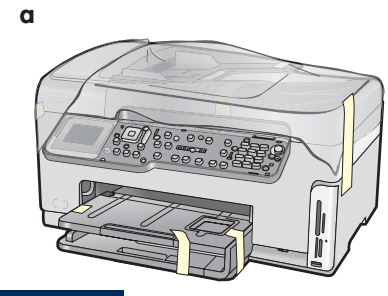

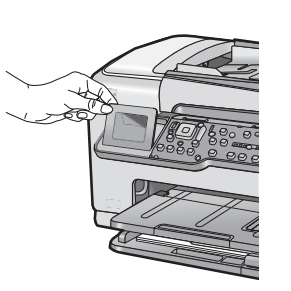

- а Зніміть із кришки, передньої та задньої панелей, а також обох сторін пристрою всі стрічки та захисну плівку.
- b Підніміть кольоровий графічний дисплей і зніміть захисну плівку. Можна налаштувати висоту дисплея, щоб вибрати зручне для перегляду положення.

3

### Перевірте наявність компонентів.

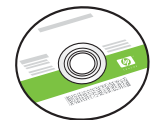

компакт-диск Windows

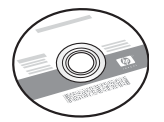

компакт-диск Мас

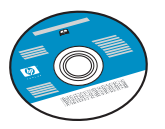

компакт-диск із документацією

Цей компакт-диск може додаватися для деяких мов, у яких довідка недоступна у програмному забезпеченні.

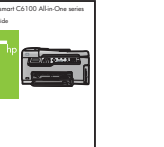

Вступний посібник

адаптер

шнур живлення

b

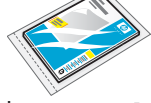

фотопапір 10 x 15 cm (4 x 6 дюймів)

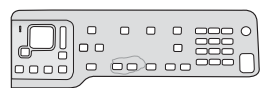

накладка панелі керування (може бути вже встановлена)

картриджі з чорнилами

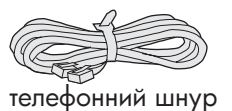

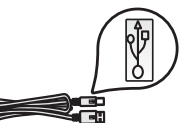

USB-кабель\*

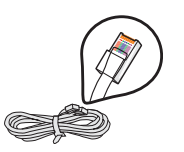

Кабель Ethernet\*

\* Може не входити до поставки.

Комплектація вашого пристрою може бути дещо інакшою.

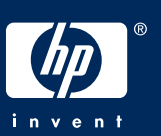

a

# Установіть накладку панелі керування (якщо її ще не встановлено).

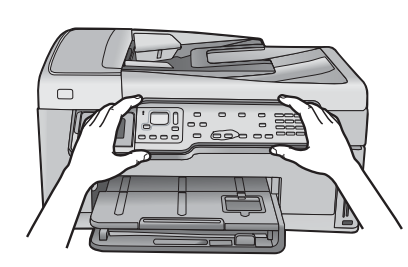

а Розташуйте накладку панелі керування над кнопками пристрою.

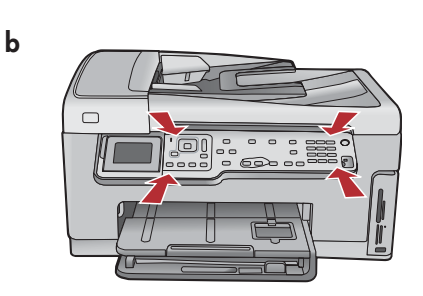

**b** Легко натисніть на усі краї накладки, поки вона не клацне (стане на місце). Переконайтеся, що всі кнопки пройшли крізь отвори накладки.

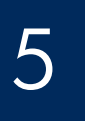

# Завантажте папір у нижній лоток.

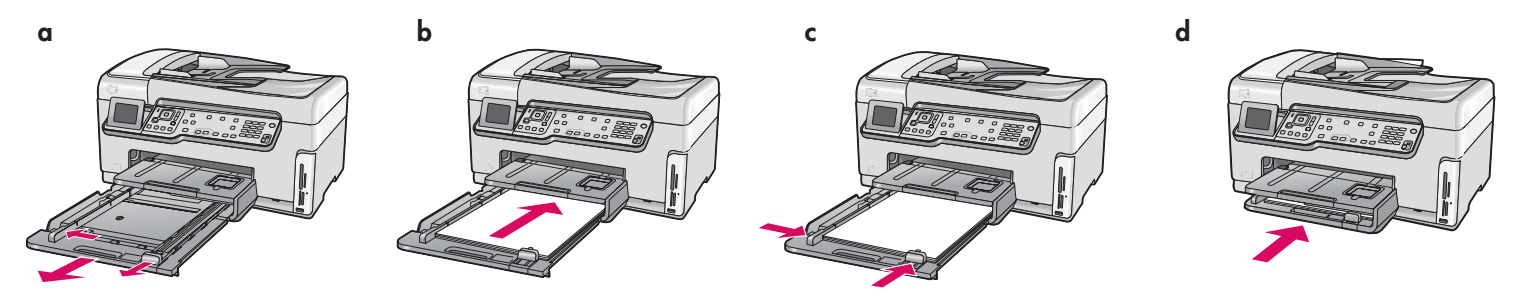

Завантажте звичайний білий папір у нижній лоток для паперу. Звичайний папір потрібний для юстування.

Завантажте фотопапір.

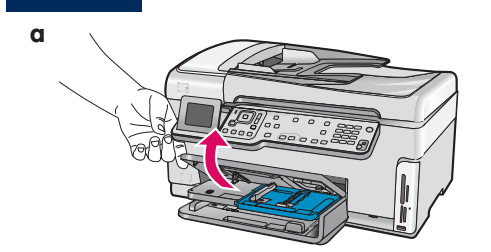

а Підніміть вихідний лоток.

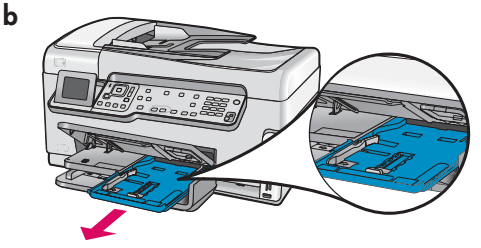

**b** Витягніть лоток для фото.

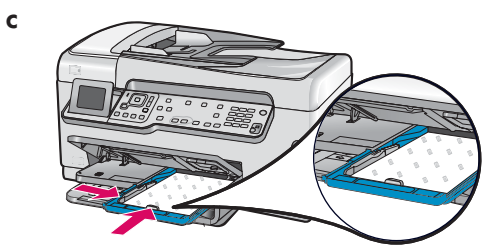

с Завантажте фотопапір розміром 10 х 15 см (4 х 6 дюйми) із комплекту зразків глянсовою стороною донизу в лоток для фотопаперу.

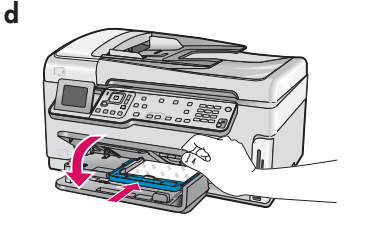

**d** Опустіть вихідний лоток і засуньте лоток для фотопаперу.

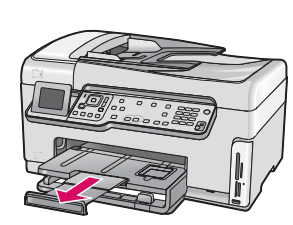

е

- е Витягніть розширювач вихідного лотка та підніміть підставку для паперу.
- Порада. Якщо папір містить ярлики, розташуйте його ярликами до себе.

# Підключіть телефонний шнур (входить до комплекту).

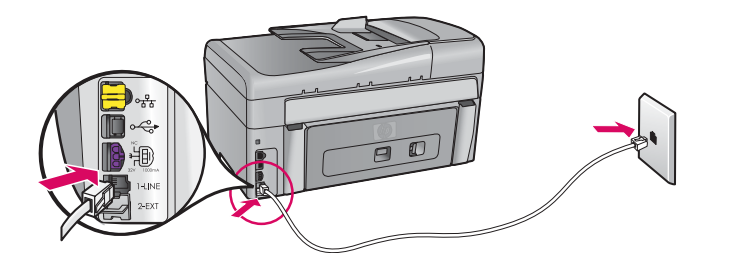

Під'єднайте один кінець телефонного шнура до телефонного порту з написом **1-LINE**, а інший — до телефонної розетки. Якщо ви бажаєте підключити власний телефонний шнур або потребуєте допомоги з подальшої установки факсу, див. Вступний посібник.

8

### Приєднайте шнур живлення та адаптер.

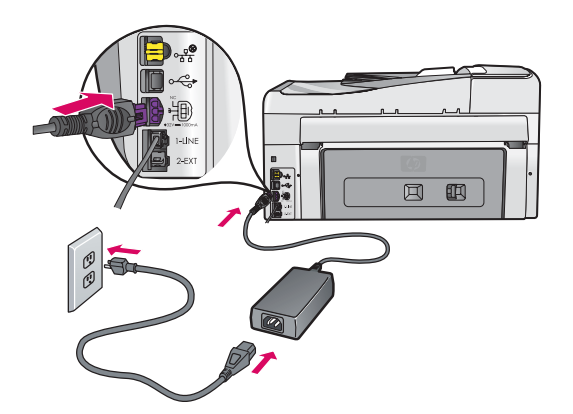

Примітка для користувачів USB-кабелю. Не підключайте USB-кабель до відповідної вказівки цієї інструкції.

## Натисніть кнопку «Увімк./Вимк.».

- а Після натискання кнопки Увімк./Вимк. зачекайте на появу запиту щодо вибору мови.
- b Щоб установити мову відображення тексту, скористайтеся навігаційними клавішами, натисніть кнопку OK і підтвердьте вибір. Виберіть свою країну/регіон за допомогою кнопок зі стрілками, натисніть кнопку OK і підтвердьте вибір.

### Відкрийте кришку доступу.

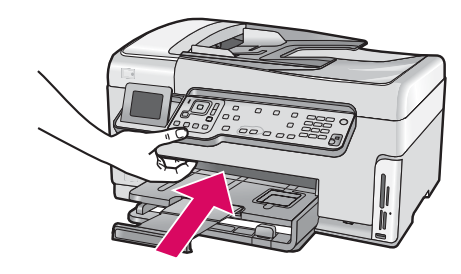

α

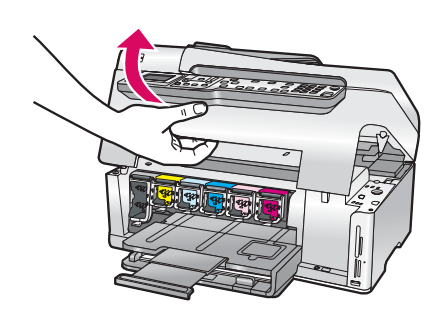

b

# Підніміть фіксатори всередині пристрою.

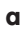

b

a

b

С

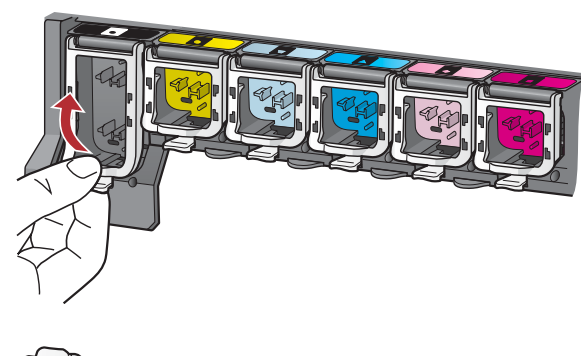

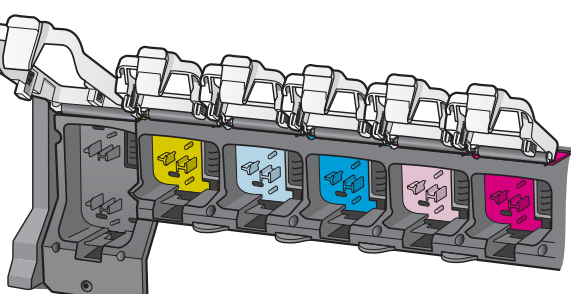

- а Стисніть кожний фіксатор знизу, щоб звільнити його, і відтак підніміть фіксатор.
- **b** Підніміть усі шість фіксаторів.

# Вставте всі шість картриджів із чорнилом.

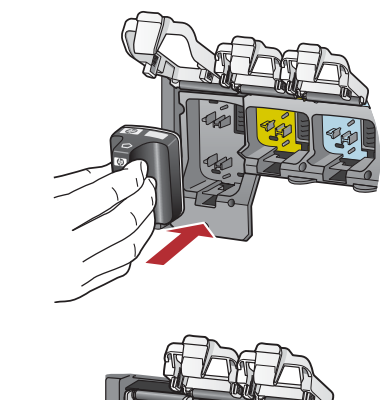

Установіть картриджі з чорнилами так, щоб їхні кольори та шаблони збігалися з кольорами та шаблонами каретки.

- **а** Вставте картридж із чорними чорнилами у перше гніздо ліворуч. Закрийте фіксатор.
- **b** Повторіть ці дії для кожного картриджа з кольоровими чорнилами.
- с Переконайтеся, що всі фіксатори надійно закриті.

**Примітка.** Використовуйте лише картриджі з чорнилами, які постачалися в комплекті з принтером. Чорнила в цих картриджах мають спеціальний склад, призначений для змішування з чорнилами у вузлі друкувальної головки під час першого встановлення.

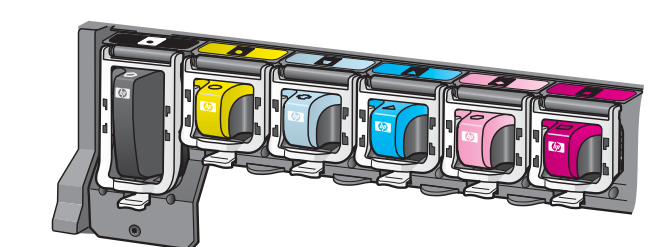

# Закрийте кришку доступу та дотримуйтесь інструкцій.

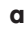

b

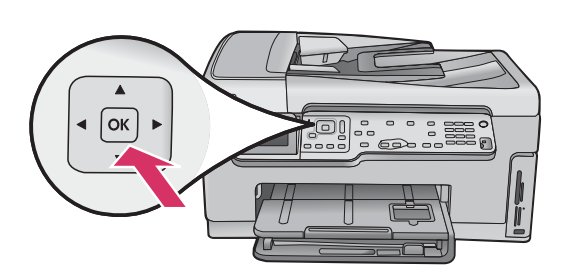

а Після закриття кришки доступу з'явиться запит на завантаження звичайного білого паперу. Переконайтеся, що папір завантажено, і натисніть кнопку **ОК**, щоб почати процес.

Буде виконано ініціалізацію картриджів і юстування принтера. Процес триватиме приблизно 5 хвилин.

**УВАГА!** Не від'єднуйте кабель і не вимикайте пристрій HP All-in-One протягом цього часу. На цьому етапі пристрій може спричиняти шуми.

**b** Юстування завершується після друкування юстувальної сторінки. Перевірте поточний стан на дисплеї та натисніть кнопку **OK**. Надруковану сторінку юстування можна викинути або здати на переробку.

# 14 Підключіть пристрій HP All-in-One.

Перейдіть до наступної сторінки для отримання інструкцій з підключення пристрою HP All-in-One до комп'ютера або мережі.

 15

# Виберіть ОДИН із типів з'єднання (А, В або С).

## А: USB-з'єднання — на цьому етапі не слід виконувати підключення

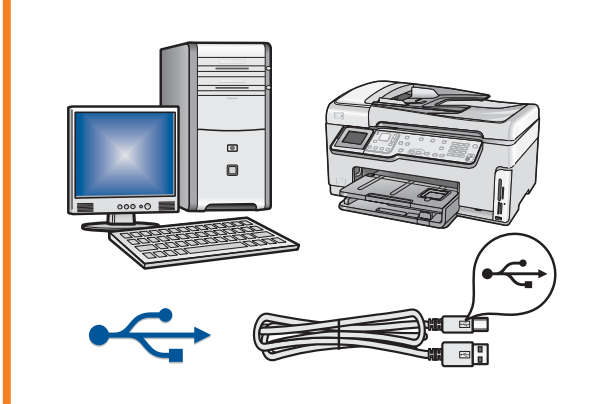

Використовуйте цей тип з'єднання, якщо слід підключити пристрій НР All-in-One безпосередньо до одного комп'ютера. (Не під'єднуйте USBкабель до виконання кроку A2).

Необхідне обладнання: USB-кабель.

Інструкції з USB-з'єднання див. у розділі А на сторінці 7.

#### В: Ethernet-мережа (проводова)

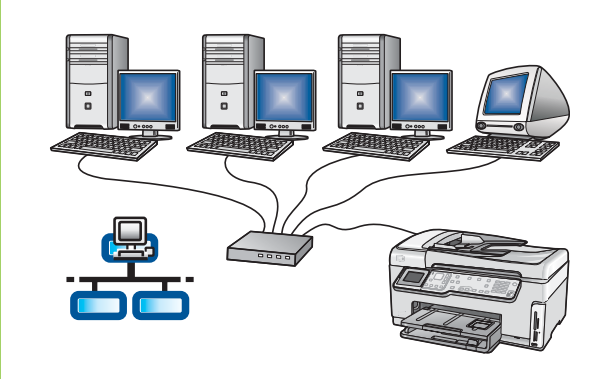

Використовуйте цей тип з'єднання, якщо слід підключити пристрій HP All-in-One до мережі за допомогою кабелю Ethernet. Необхідне обладнання: маршрутизатор та кабель Ethernet.

Інструкції з кабельного Ethernet-з'єднання див. у розділі В на сторінці 9.

#### С: Безпроводова мережа

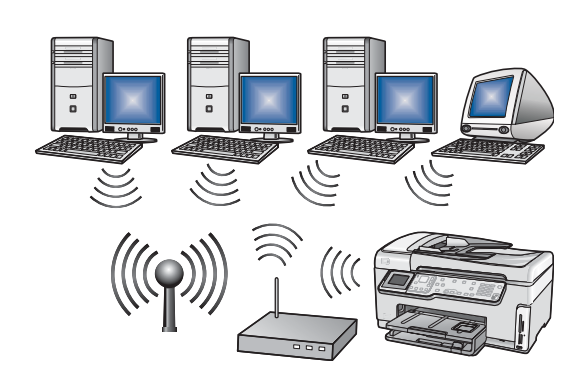

Використовуйте цей тип з'єднання, якщо слід підключити пристрій HP All-in-One до мережі за допомогою безпроводового з'єднання (стандарту 802.11 b або g).

Необхідне обладнання: безпроводовий маршрутизатор\*.

Інструкції з безпроводового з'єднання див. у розділі С1 на сторінці 11.

\*Примітка. Якщо точки доступу немає, однак слід підключити пристрій HP All-in-One до безпроводового комп'ютера, див. розділ Установка безпроводової мережі Ad Hoc у Вступному посібнику.

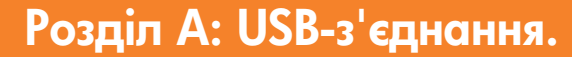

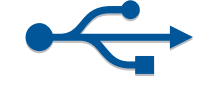

# Виберіть відповідний компакт-диск.

#### Користувачі Windows:

- Увімкніть комп'ютер, за необхідності ввійдіть до системи та зачекайте на появу робочого столу
- **b** Вставте компакт-диск HP All-in-One для **Windows**.

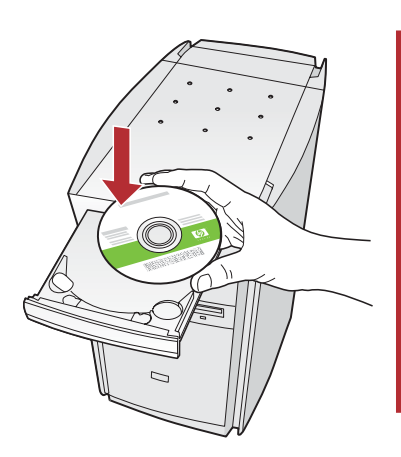

Примітка. Якщо після вставлення компакт-диска вікно встановлення не з'являється, двічі клацніть значок My Computer (Мій комп'ютер), потім двічі клацніть значок пристрою CD-ROM із логотипом HP, відтак двічі клацніть файл setup.exe.

#### Користувачі Мас:

а Увімкніть комп'ютер (за потреби увійдіть до системи) та зачекайте на появу робочого столу.

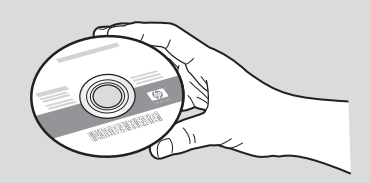

- **b** Вставте компакт-диск HP All-in-One для **Мас**.
- с Перейдіть до наступного вікна.
- с Дотримуйтесь указівок на екрані щодо встановлення програмного забезпечення.
- d На екрані Connection Type (Тип з'єднання) обов'язково виберіть пункт directly to this computer (безпосередньо до цього комп'ютера).
- е Перейдіть до наступного вікна.

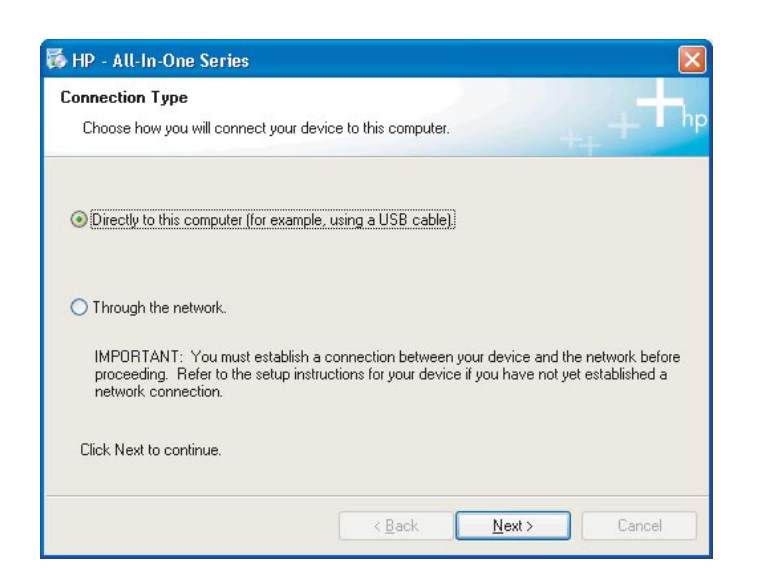

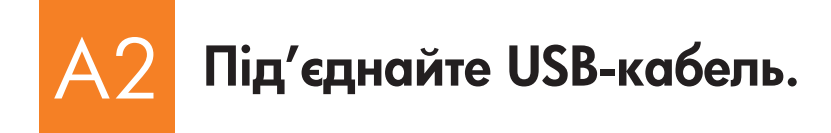

#### Користувачі Windows:

а Дотримуйтесь інструкцій на екрані, доки не побачите вказівку під'єднати USB-кабель. (Це може тривати кілька хвилин.)

Після появи вказівки під'єднайте USB-кабель до порту на задній панелі HP All-in-One і потім до **будь-якого USB-порту** комп'ютера.

# 19 - AU las Outs Sertes Connect Your Device Now 1. Made sus the device is powered on. 2. Connect the USB cade. Prove an undeh to connect your device New Prove an undeh to connect your device New. Determined on the serter of the serter of the serte

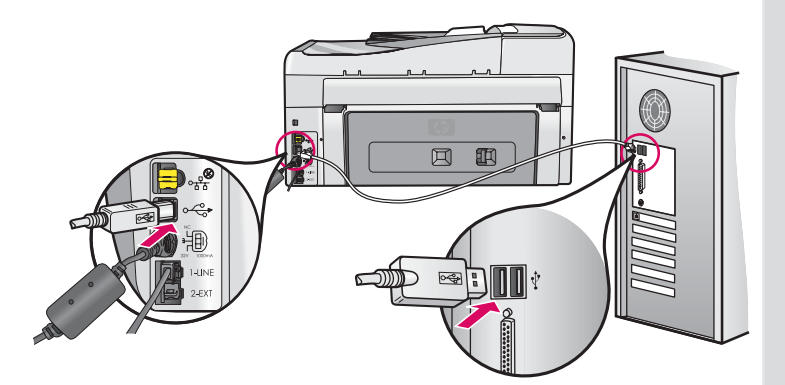

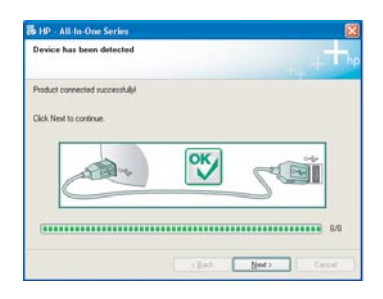

**b** Дотримуйтесь інструкцій на екрані щодо завершення встановлення програмного забезпечення.

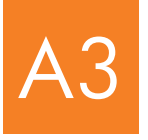

# Перейдіть до кроку 18 цієї інструкції з установлення пристрою

#### Користувачі Мас:

а За допомогою USB-кабелю під'єднайте комп'ютер до USB-порту на задній панелі пристрою.

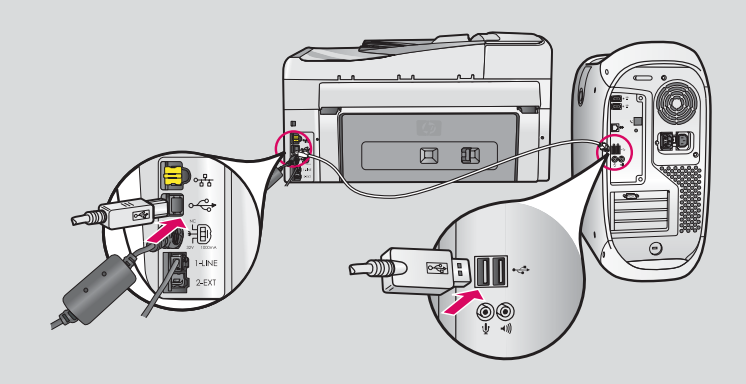

- b Двічі клацніть значок програми встановлення HP All-in-One.
- с Обов'язково заповніть поля в усіх вікнах, включно з Setup Assistant (Помічник з установлення).

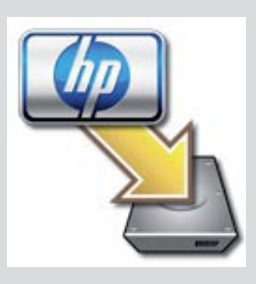

| 000                                                                       | HP All-In-Or                                                                         | ne Setup As                                                  | isist                                                                            |
|---------------------------------------------------------------------------|--------------------------------------------------------------------------------------|--------------------------------------------------------------|----------------------------------------------------------------------------------|
| Introduction                                                              |                                                                                      |                                                              | ()                                                                               |
| Use the HP A<br>your HP All-I                                             | I-In-One Setup<br>n-One device.                                                      | Assistant t                                                  | to configure                                                                     |
| The HP AI-I<br>information<br>information.<br>Assistant to<br>the bundled | -One Setup As:<br>about your syst<br>This informatio<br>setup the selec<br>software. | sistant will<br>tem and col<br>in will be us<br>cted HP All- | gather important<br>liect your personal<br>ied by the Setup<br>In-One device and |
| Page 1                                                                    |                                                                                      | 4 Back                                                       | Next P                                                                           |

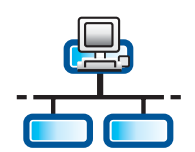

B

b

С

d

### Розділ В: Мережа Ethernet (проводова)

# Під'єднайте кабель Ethernet.

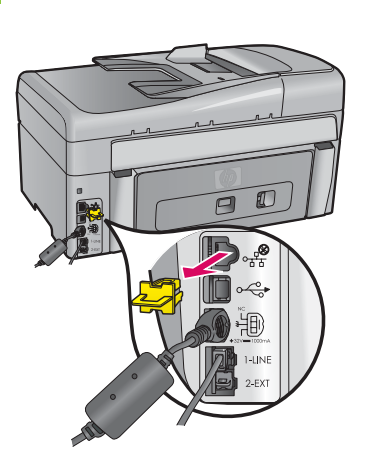

- а Візьміть кабель Ethernet, придбаний окремо.
- **b** Зніміть жовту заглушку із задньої панелі пристрою.
- с Під'єднайте кабель Ethernet до порту на задній панелі пристрою.
- d Під'єднайте інший кінець кабелю Ethernet до маршрутизатора.

Увага. Комп'ютер і пристрій HP All-in-One мають бути підключені до однієї активної робочої мережі.

Якщо використовується DSL або кабельний модем, не підключайте Ethernet-кабель від пристрою HP All-in-One до кабельного модема. Принтер можна підключати лише до маршрутизатора.

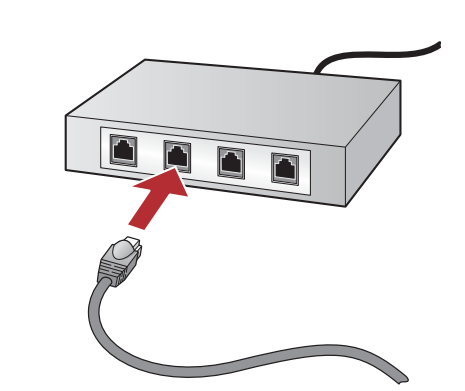

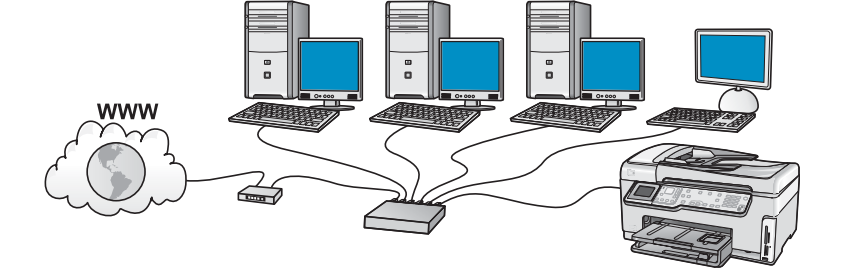

# В2 Виберіть відповідний компакт-диск.

#### Користувачі Windows:

- а Увімкніть комп'ютер, за необхідності ввійдіть до системи та зачекайте на появу робочого столу.
- **b** Вставте компакт-диск HP All-in-One для **Windows**.

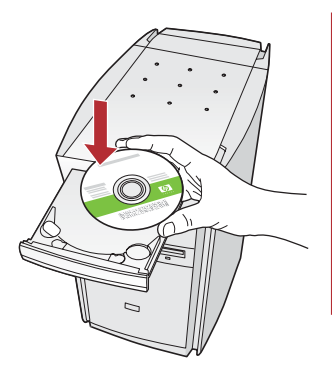

Примітка. Якщо після вставлення компакт-диска вікно встановлення не з'являється, двічі клацніть значок **My Computer** (Мій комп'ютер), потім двічі клацніть значок пристрою **CD**-**ROM** із логотипом HP, відтак двічі клацніть файл **setup.exe**.

- с Дотримуйтесь указівок на екрані щодо встановлення програмного забезпечення.
- d На екрані Connection Type (Тип з'єднання) обов'язково виберіть пункт through the network (через мережу). Дотримуйтесь інструкцій на екрані.

| Connection Type                                                                       |                                                                                                    |
|---------------------------------------------------------------------------------------|----------------------------------------------------------------------------------------------------|
| Choose how you will connect you                                                       | e device to this computer.                                                                                                    |
| O Directly to this computer (for exa                                                  | nple, using a USB cubie).                                                                                                    |
| Through the network.                                                                  |                                                                                                    |
| IMPORTANT: You must establic<br>proceeding. Refer to the setup<br>network connection. | ish a connection between your device and the network before<br>instructions for your device if you have not yet established a |
| Click Next to continue.                                                               |                                                                                                    |

- е Якщо на вашому комп'ютері встановлено брандмауер, може з'явитися запит, що програмне забезпечення НР намагається отримати доступ до мережі. Слід ствердно відповісти на подібні запити, щоб доступ був дозволений завжди (always). Відтак продовжуйте установку програмного забезпечення НР.
- f Перейдіть до наступної сторінки.

**Порада.** Антивірусні та антишпигунські програми можуть перешкоджати установленню програмного забезпечення, тому їх необхідно вимкнути. Після завершення установки не забудьте знову увімкнути їх.

#### Користувачі Мас:

а Увімкніть комп'ютер (за потреби увійдіть до системи) та зачекайте на появу робочого столу.

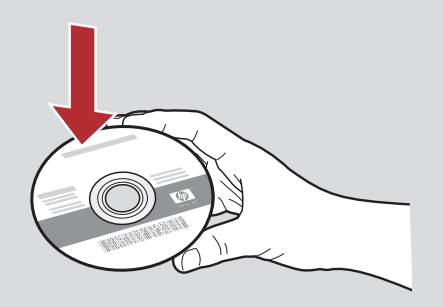

- **b** Вставте компакт-диск HP All-in-One для **Мас**.
- b Двічі клацніть значок програми встановлення HP All-in-One.

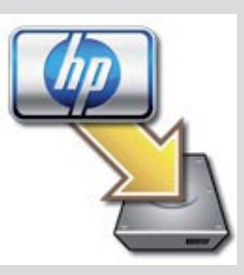

d Обов'язково заповніть поля в усіх вікнах, включно з Setup Assistant (Помічник з установлення). Щоб установити програмне забезпечення на інші комп'ютери, перейдіть до кроку 14.

| Introduction                                          |                                                                                                    | 4                                                                  |
|-------------------------------------------------------|----------------------------------------------------------------------------------------------------|--------------------------------------------------------------------|
| Use the HP All-In<br>your HP All-In-C                 | n-One Setup Assistant to co<br>One device.                                                                                   | onfigure                                                           |
| The HP All-In-O<br>information abo<br>information. Th | ne Setup Assistant will gath<br>out your system and collect<br>is information will be used i<br>two the selected HP All in C | her important<br>t your personal<br>by the Setup<br>One device and |
| Assistant to se<br>the bundled so                     | ftware.                                                                                                    |                                                                    |

# B3

# Перейдіть до кроку 16 цієї інструкції з установлення пристрою

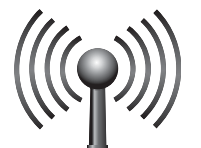

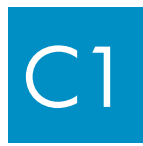

# Виберіть ОДИН із типів підключення (А або В).

Підключити пристрій HP All-in-One до безпроводової мережі можна двома способами. Необхідно вибрати один із них:

- Якщо вам напевно відомо, що мережа була встановлена з використанням засобу SecureEasySetup, перейдіть до підключення A: SecureEasySetup в розділі C2, наведеному нижче.
- Якщо вам це невідомо, перейдіть до підключення В: Звичайна безпроводова установка (рекомендовано) у розділі С2 на наступній сторінці.

Порада. Якщо вам не вдалося встановити безпроводовий мережевий зв'язок із пристроєм НР, можна підключитися до мережі за допомогою кабелю Ethernet або підключитися безпосередньо до комп'ютера за допомогою USB-кабелю.

# 2 Встановлення безпроводового з'єднання.

## Підключення А: SecureEasySetup

Вимоги: Ви повинні мати безпроводовий маршрутизатор, який підтримує SecureEasySetup.

УВАГА! Використовуйте цей спосіб, лише якщо мережу було встановлено за допомогою засобу SecureEasySetup. В іншому разі настройки мережі можуть бути скинуті.

а Переключіть безпроводовий маршрутизатор на режим SecureEasySetup. Для цього натисніть кнопку на безпроводовому маршрутизаторі.

УВАГА! Ймовірно, ви матимете обмежений обсяг часу на виконання наступного кроку після переключення безпроводового маршрутизатора на режим SecureEasySetup. Зверніться до документації, яка входить до комплекту постачання безпроводового маршрутизатора, щоб отримати відомості про SecureEasySetup.

- **b** Натисніть кнопку **Setup** (Встановлення) на пристрої HP All-in-One.
- с Натискайте кнопку ▼, доки не буде виділено пункт **Network** (Мережа), а потім натисніть кнопку **OK**. Відобразиться меню мережі.
- d Натисніть кнопку ▼, щоб виділити пункт Wireless Setup Wizard (Майстер безпроводової установки), а потім натисніть кнопку ОК.

Мережа має бути знайдена автоматично. Безпроводовий зв'язок буде встановлено.

Якщо безпроводовий зв'язок не встановлено або ви бачите екран Select Network Name, ймовірно, що скінчився час після переключення безпроводового маршрутизатора на режим SecureEasySetup. Переключіть безпроводовий маршрутизатор на режим SecureEasySetup знову, відтак ще раз запустіть Wireless Setup Wizard.

е Дотримуйтесь інструкцій на екрані, щоб завершити установку мережі. **Якщо з'єднання встановлено успішно,** перейдіть до кроку СЗ.

Якщо під час підключення до мережі виникнуть неполадки, див. додаткову інформацію про встановлення у Вступному посібнику.

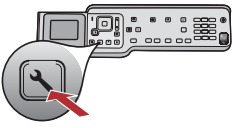

### Підключення В: Звичайна установка безпроводового зв'язку

а Знайдіть і запишіть параметри безпроводового маршрутизатора. Мережеве ім'я (інша назва – SSID):\_\_\_\_\_\_ Ключ WEP/Пароль WPA (за потреби):

**УВАГА!** За відсутності цієї інформації установлення безпроводового зв'язку неможливе. Для отримання потрібної інформації зверніться до документації безпроводового маршрутизатора, виробника маршрутизатора або до особи, яка безпосередньо установлювала безпроводову мережу. Компанія НР не в змозі повідомити вам таку інформацію про ваш безпроводовий маршрутизатор або вашу мережу, як назва мережі, ключ WEP або пароль WPA.

- **b** Натисніть кнопку **Setup** на пристрої HP All-in-One.
- с Натискайте кнопку ▼, доки не буде виділено пункт **Network**, відтак натисніть **OK**. З'явиться меню мережі (Network Menu)
- d Натисніть кнопку ▼, щоб виділити пункт Wireless Setup Wizard (Майстер безпроводової установки), а потім натисніть кнопку ОК.

На дисплеї з'явиться список виявлених мереж. Мережа з найсильнішим сигналом з'явиться першою.

- е Виконайте одну з таких дій:
  - Натисніть кнопку ▼, щоб вибрати ім'я мережі, записане вами раніше, а потім натисніть кнопку **ОК**.
  - Якщо записане ім'я мережі не з'явилося у списку, його можна ввести вручну. Натисніть кнопку ▼, щоб виділити пункт Enter New Network Name (SSID) (Ввести нове ім'я мережі), а потім натисніть кнопку ОК. Для введення тексту зверніться до порад щодо використання клавіатури на дисплеї.
- f Якщо мережа захищена, з'явиться запит на введення ключа WEP або пароля WPA. В обох випадках враховується регістр. За потреби введіть ключ WEP або пароль WPA. Для введення тексту зверніться до порад щодо використання клавіатури на дисплеї.

Якщо ключ WEP або пароль WPA не приймаються, зверніться до розділу Усунення неполадок мережі на стор. 15.

Примітка. Якщо маршрутизатор має 4 ключі WEP, вводіть перший із них.

g Дотримуйтесь інструкцій на екрані, щоб завершити установку мережі. Якщо з'єднання встановлено успішно, перейдіть до кроку C3.

| a b c d |     |       |
|---------|-----|-------|
| k i m n | õõ  |       |
| uvwx    | УZ  | Clear |
| 123     | ABC | Done  |

#### Поради щодо використання клавіатури на дисплеї:

Щоб вибрати: використовуйте кнопки зі стрілками для виділення пункту і відтак натисніть кнопку **ОК**.

Для помилок: Виберіть **Clear**. Порада. Якщо кнопка **Clear** не з'являється, натисніть **abc**, щоб вибрати її.

Щоб вибрати нижній регістр букв: Виберіть **аbc**.

Щоб ввести цифри: Натисніть кнопку 123.

Щоб завершити: Виділіть **Done**, а потім натисніть кнопку **OK**.

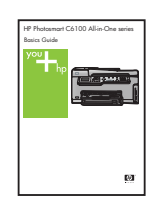

Якщо під час підключення до мережі виникнуть неполадки, див. додаткову інформацію про встановлення у Вступному посібнику.

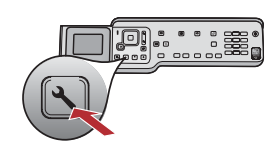

# СЗ Вставте відповідний компакт-диск.

#### Користувачі Windows:

- а Увімкніть комп'ютер, за необхідності ввійдіть до системи та зачекайте на появу робочого столу
- **b** Вставте компакт-диск HP All-in-One для **Windows**.

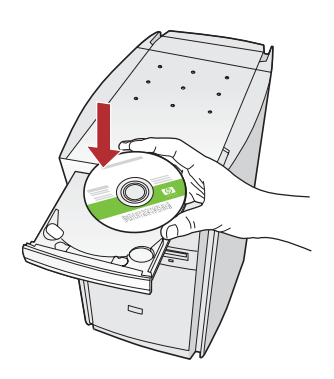

Примітка. Якщо після вставлення компакт-диска вікно встановлення не з'являється, двічі клацніть значок **My Computer** (Мій комп'ютер), потім двічі клацніть значок пристрою **CD-ROM** із логотипом HP, відтак двічі клацніть файл **setup.exe**.

- с Дотримуйтесь указівок на екрані щодо встановлення програмного забезпечення.
- d На екрані Connection Type (Тип з'єднання) обов'язково виберіть пункт through the network (через мережу). Дотримуйтесь інструкцій на екрані.

| 5 IP - All-In-One Series                                                                  |                                                                                     | 8                                            |
|-------------------------------------------------------------------------------------------|-------------------------------------------------------------------------------------|----------------------------------------------|
| Connection Type<br>Choose how you will connect your                                       | device to this computer.                                                            | -++++h                                       |
| O Directly to this computer (for even                                                     | ple, using a USB cable).                                                            |                                              |
| () Though the network                                                                     |                                                                                     |                                              |
| IMPORTANT: You must establish<br>proceeding. Refer to the setup in<br>network connection. | h a connection between your device an<br>nstructions for your device if you have ro | d the network before<br>It yet established a |
| Click Next to continue.                                                                   |                                                                                     |                                              |
|                                                                                           | (Best Next)                                                                         | Canial                                       |

е Якщо на вашому комп'ютері встановлено брандмауер, може з'явитися запит, що програмне забезпечення НР намагається отримати доступ до мережі. Слід ствердно відповісти на подібні запити, щоб доступ був дозволений завжди (always). Після цього продовжте установлення програмного забезпечення НР.

Порада. Антивірусні та антишпигунські програми можуть перешкоджати установленню програмного забезпечення, тому їх необхідно вимкнути. Після завершення установки не забудьте знову увімкнути їх.

#### Користувачі Мас:

**а** Увімкніть комп'ютер (за потреби увійдіть до системи) та зачекайте на появу робочого столу.

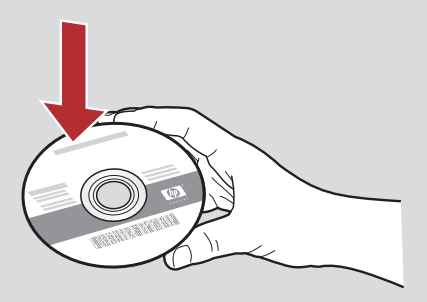

- **b** Вставте компакт-диск HP All-in-One для **Мас**.
- b Двічі клацніть значок програми встановлення HP All-in-One.

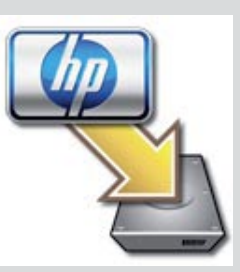

d Обов'язково заповніть поля в усіх вікнах, включно з Setup Assistant (Помічник з установлення). Щоб установити програмне забезпечення на інші комп'ютери, перейдіть до кроку 14.

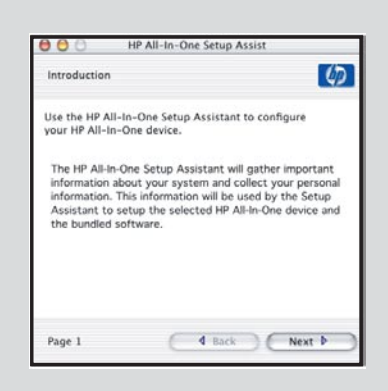

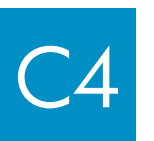

Перейдіть до кроку 16 цієї інструкції з установлення пристрою

16

# Встановіть програмне забезпечення на інші комп'ютери.

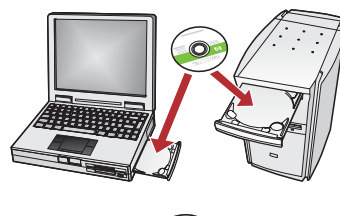

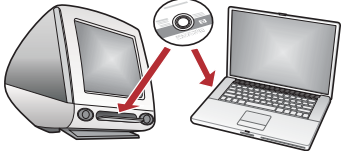

Якщо у вашій мережі є ще комп'ютери, встановіть програмне забезпечення HP All-in-One на кожному з них. Для кожного встановлення виберіть належний компакт-диск HP All-in-One.

Дотримуйтесь інструкцій на екрані. Переконайтеся, що ви вибрали типи підключення між мережею та HP All-in-One (а не між комп'ютером і мережею).

# 7 Перейдіть до кроку 18, розташованого на зворотному боці цієї інструкції з установлення пристрою.

#### Усунення неполадок

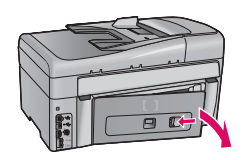

Проблема. З'являється повідомлення Paper Jam (Зминання паперу).

**Вирішення.** Зніміть задню кришку доступу й обережно витягніть папір. Вимкніть пристрій і знову ввімкніть. Знову завантажте папір.

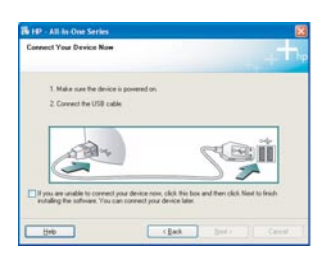

Проблема. Не з'являється вікно із запитом на під'єднання USB-кабелю.

**Вирішення.** Вилучіть компакт-диск HP All-in-One для **Windows** та вставте його знову. Зверніться до розділу А.

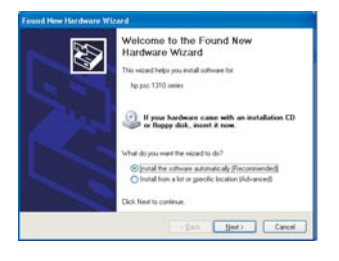

Проблема. З'являється вікно Microsoft Add Hardware (Установка устаткування). Вирішення. Натисніть кнопку Cancel (Скасувати). Від'єднайте USB-кабель і вставте компакт-диск HP All-in-One для Windows. Зверніться до розділу А.

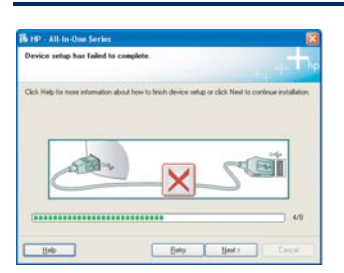

**Проблема.** З'являється вікно **Device Setup Has Failed To Complete** (Встановлення пристрою не завершено).

Вирішення. Перевірте надійність кріплення накладки панелі керування. Відключіть кабель живлення пристрою HP All-in-One з розетки та вставте його знову. Перевірте всі з'єднувальні кабелі. Перевірте, чи під'єднано USB-кабель до комп'ютера. Не під'єднуйте USB-кабель до розніму клавіатури чи до концентратора без живлення. Зверніться до розділу А.

## Усунення неполадок із мережею

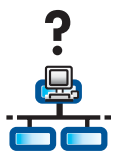

Проблема. Ви не впевнені у правильності налаштування мережі.

Вирішення. Щоб отримати інформацію про налаштування мережі, перейдіть на веб-сайт www. hp.com/support. Виберіть Photosmart C6100 та виконайте пошук за словосполученням Network Setup (Налаштування мережі).

**Проблема.** За спроби встановити безпроводове з'єднання за допомогою панелі керування пристрій не з'єднується з мережею. Вирішення.

- Увімкніть на безпроводовому маршрутизаторі параметри вибору імен мереж мовлення та вимкніть параметр заглушування імен мовлення.
- Перемістіть безпроводовий маршрутизатор ближче до пристрою HP All-in-One і переконайтеся, що між ним і пристроєм немає перешкод.
- Вимкніть безпроводовий маршрутизатор, зачекайте 30 секунд, а після цього ввімкніть його знову.
- Переконайтеся, що вибрано правильний режим безпроводового зв'язку і тип автентифікації. Див. кроки С1-С3.
- Додаткові відомості та інформацію про усунення неполадок див. у Вступному посібнику.

| Printer Not Found<br>Setup was unable to                  | defect any pinters.                          |                                  |                   | D |
|-----------------------------------------------------------|----------------------------------------------|----------------------------------|-------------------|---|
| Setup was unable to dete                                  | ct ary pinters on the                        | network.                         |                   |   |
| Click Next for assistance                                 | with discovering the                         | printee.                         |                   |   |
| Note: If a feewall has bee<br>detecting the piriter. Clic | n enabled on this PC<br>k Help/Tor screinfor | this may be preventing<br>nation | he installer from |   |
|                                                           |                                              |                                  |                   |   |
|                                                           |                                              |                                  |                   |   |

Проблема. З'являється повідомлення Printer Not Found (Принтер не знайдено).

Вирішення. Спершу переконайтеся в наявності активного з'єднання з пристроєм HP All-in-One. Перевірте наявність піктограми на кольоровому графічному дисплеї. Якщо піктограми немає, перейдіть до розділу, що відповідає вашому типу з'єднання (В або С).

Якщо зв'язок із пристроєм налаштовано, спробуйте виконати такі дії:

- Вимкніть пристрій HP All-in-One, зачекайте 30 секунд, а потім увімкніть його знову.
- Спробуйте на певний час вимкнути брандмауер.

Користувачі кабельної мережі (Ethernet):

- Перевірте кабельне з'єднання між маршрутизатором і пристроєм НР All-in-One.
- Перевірте кабельне з'єднання між комп'ютером і пристроєм НР All-in-One.
- Переконайтеся, що мережева карта встановлена правильно.

**Проблема.** Хибний ключ WEP або пароль WPA. Ймовірно, ви припустилися помилки під час введення ключа, змінивши регістр літери або пароля, або додавши пробіли в кінці або на початку.

Вирішення. Запустіть майстер безпроводової установки ще раз і правильно введіть ключ WEP або пароль WPA. Переконайтеся у відсутності пробілів на початку та в кінці.

**Проблема.** У мене є SecureEasySetup, але коли я запускаю майстер безпроводової установки (Wireless Setup Wizard), на екрані вибору мережі з'являється список доступних мереж.

Вирішення. Схоже, ви не встигли виконати відповідну дію після переключення безпроводового маршрутизатора в режим SecureEasySetup. Переключіть безпроводовий маршрутизатор у режим SecureEasySetup ще раз, відтак запустіть Wireless Setup Wizard.

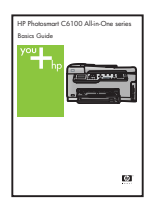

Додаткові відомості про налаштування та інформацію про усунення неполадок див. у Вступному посібнику.

# Надрукуйте фотографію розміром 10 х 15 см.

С

d

<u>-</u>Q-

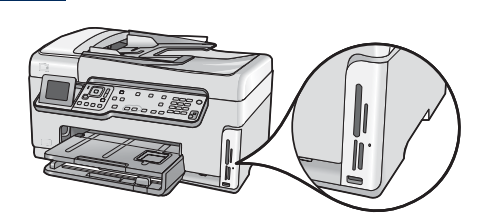

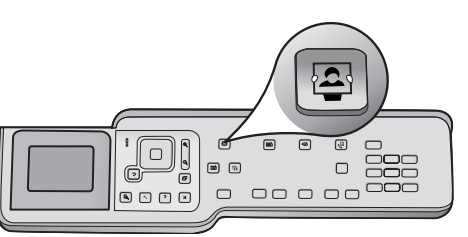

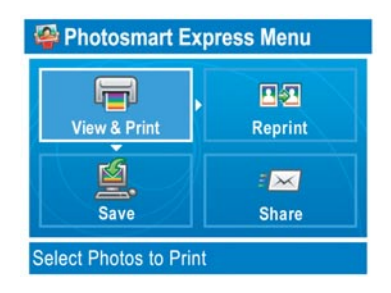

(11)

.

а Вставте карту пам'яті з вашої фотокамери у відповідне гніздо карти пам'яті та натисніть кнопку Photosmart Express.

На кольоровому графічному дисплеї відобразиться меню Photosmart Express.

b Натисніть кнопку OK, щоб вибрати пункт View & Print (Переглянути та надрукувати). На дисплеї відобразиться остання фотографія, записана на карті пам'яті.

с Натискайте навігаційні клавіші для перегляду бажаного знімка.

**d** Щоб надрукувати фото, продовжуйте натискати кнопку **OK**.

Якщо фото відображено на дисплеї, можна швидко надрукувати фотографію розміром 10 x 15 см, натиснувши кнопку Print Photos (Друкувати фотографії).

Пристрій HP All-in-One надрукує фото з карти пам'яті.

Порада. Щоб зробити копію оригінальної фотографії, можна скористатися кнопкою Reprint (Надрукувати ще раз).

<u>ברי</u>ל:

Порада. Інформацію щодо друкування фотографій із карт пам'яті й інших можливостей пристрою див. у посібнику користувача та інтерактивній довідці.

Додаткову довідку див. на веб-сайті www.hp.com/support.

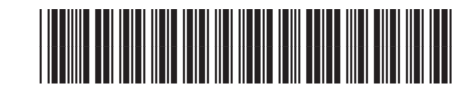